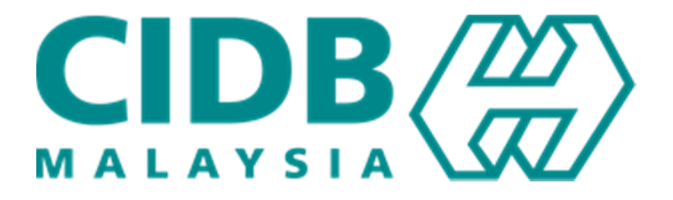

# Manual Pengguna

# Log Masuk Peranan : Peserta

Versi 4.0

#### ISI KANDUNGAN

| MAKLUMAN                                                                         | 3   |
|----------------------------------------------------------------------------------|-----|
| A. LOG MASUK PENGGUNA BARU                                                       | 3   |
| B. LOG MASUK PENGGUNA INDIVIDU YANG TELAH BERDAFTAR                              | 6   |
| Pengguna Individu Yang Tidak Mewakili Syarikat (Kursus eSICW)                    | 6   |
| Pengguna Individu Mewakili Syarikat (Kursus Kod Etika, Kursus Pengurusan Bisnes) | 8   |
| C. MENGUBAH JENIS PENDAFTARAN LOG MASUK                                          | .10 |

#### Makluman

Untuk masuk ke dalam Sistem E-Learning CIDB, semua pengguna perlu masuk sebagai individu. Berikut adalah langkah log masuk ke Sistem E-Learning CIDB melalui CIMS.

- A. Log Masuk Pengguna Baru
- B. Log Masuk Pengguna Individu Yang Telah Berdaftar

## A. Log Masuk Pengguna Baru

1. Pada lama utama CIMS, klik pada menu di bawak seksyen Daftar Baru

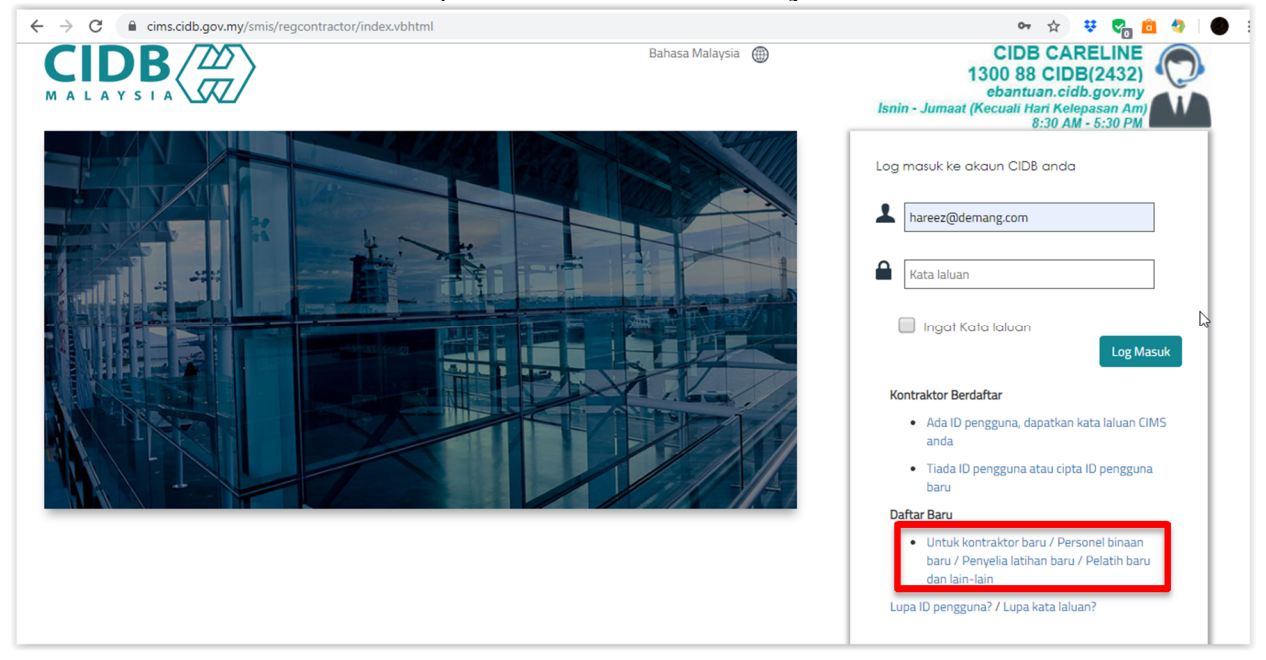

#### 2. Pilih menu Individu

| Centralized Information Management System              |  |  |  |
|--------------------------------------------------------|--|--|--|
| UTAMA                                                  |  |  |  |
| Sila pilih jenis pengguna untuk permohonan pendaftaran |  |  |  |
| Organizazi 🗸                                           |  |  |  |
| Individu 🗸                                             |  |  |  |
| Teruskan Kembali                                       |  |  |  |
|                                                        |  |  |  |

3. Klik pada *radio button* Personel Binaan dan klik pada butang Teruskan.

| Centralized Information Management System                                |
|--------------------------------------------------------------------------|
| UTAMA                                                                    |
| Sila pilih jenis pengguna untuk permohonan pendaftaran                   |
| Organisasi 🗸                                                             |
| Individu 🗸                                                               |
| Personel Binaan                                                          |
| Sila pilih pilihan ini jika anda ingin berdaftar sebagai Personel Binaan |
| Teruskan Kembali                                                         |

- 4. Masukkan butiran profil.
- 5. Pada ruangan Type, pilih sama ada ingin daftar sebagai individu atau mewakili syarikat. Jika mewakili syarikat, masukkan Nombor Pendaftaran CIDB.

| User Profile                     |                                                                                                    |  |  |
|----------------------------------|----------------------------------------------------------------------------------------------------|--|--|
| Nama *                           | Name                                                                                                    |  |  |
| MyKadNo *                        | Sila masukkan No. Kad Pengenalan anda (seperti NO. KP MYKAD)<br>MyKadNo                                   |  |  |
| H/P No. *                        | Eg: 820428472989(YTMMDD9999999)                                                                           |  |  |
| Туре                             | <ul> <li>Individual          <ul> <li>Are you representing CIDB Registered Company</li> </ul> </li> </ul> |  |  |
| CIDB Register No                 | CIDB Register Number                                                                                      |  |  |
|                                  |                                                                                                    |  |  |
| Jawatan / Peranan *              | Position / Role:                                                                                          |  |  |
| Butiran Log Masuk                | ran Log Masuk                                                                                             |  |  |
| Nama Pengguna *                  | Enter valid E-Mail ID                                                                                     |  |  |
|                                  | (E-mel akan dihantar ke Nama Pengguna di atas)                                                            |  |  |
| Kata Laluan * 🔞                  | Password                                                                                                  |  |  |
| Masukkan semula<br>Kata Laluan * | Retype Password                                                                                           |  |  |
|                                  | Sila simpan Kata Laluan CIMS anda. Jangan kongsikan kata laluan anda.                                     |  |  |
|                                  | CIDB Malaysia tidak akan meminta Kata Laluan anda                                                         |  |  |
|                                  | submit                                                                                                    |  |  |

- 6. Selesai pendaftaran, log keluar dan log masuk semula ke dalam sistem menggunakan emel dan katalaluan baru.
- 7. Pada skrin utama, klik pada butang E-Learning untuk masuk ke dalam Sistem E-Learning CIDB.

| Centralized Informa | ISS<br>Ion Management System                                                                               |                                                                                                    | Welcome ! Daud Bin Karim 🗸       |   |
|---------------------|----------------------------------------------------------------------------------------------------|----------------------------------------------------------------------------------------------------|----------------------------------|---|
| Daud Bin Karim      | UTAMA Hep- Construction Relat<br>Menu   Home\Menu<br>Construction Personnel<br>View Details<br>Compression | ed Services       Image: Comparison of Comparison of Comparis | Monday, 07/10/2019 [00:02 Sean Q | ß |
|                     | View Details                                                                                               | e     assessment       View Details     •                                                                                                    | View Details                     |   |

8. Skrin Sistem E-Learning CIDB dipaparkan seperti di bawah. Rujuk Manual Pengguna Langgan Kursus untuk proses seterusnya.

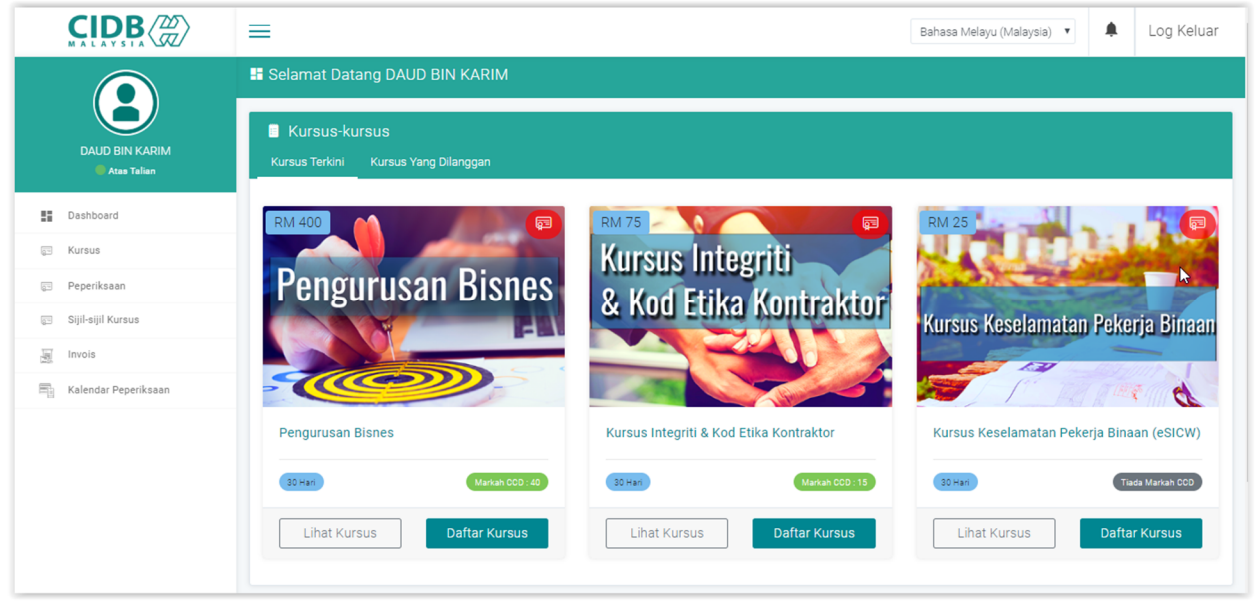

#### B. Log Masuk Pengguna Individu Yang telah Berdaftar

Pengguna Individu Yang Tidak Mewakili Syarikat (Kursus eSICW)

1. Selepas log masuk, klik pada butang E-Learning.

| Centralized Information | 1 Sites to Management System                                                                      |                         | Welcome ! NOOR AZMAN BIN BASRI 🗸                                                                        |   |
|-------------------------|---------------------------------------------------------------------------------------------------|-------------------------|----------------------------------------------------------------------------------------------------|---|
| NOOR AZMAN BIN BASRI    | UTAMA Help- Constructions & Const<br>Menu   HomeMenu<br>Construction<br>Personnel<br>View Details | uction Related Services | Monday, 07/10/2019   12:47<br>Sean Q<br>Competency<br>Management - Skills<br>View Details<br>E-Learning | ¢ |
|                         | View Deta                                                                                         | s View Details          | View Details                                                                                            |   |

2. Skrin pop up berikut dipaparkan. Klik pada pilihan Individu (Individual) untuk daftar jenis pengguna individu tidak mewakili syarikat.

| CIDB Registered Company |                                                                                        |  |  |
|-------------------------|----------------------------------------------------------------------------------------|--|--|
|                         |                                                                                        |  |  |
| Name                    | NOOR AZMAN BIN BASRI                                                                   |  |  |
| MyKadNo                 | 650113086037                                                                           |  |  |
| Туре                    | <ul> <li>Individual</li> <li>Are you representing CIDB Registered Company ?</li> </ul> |  |  |
|                         | Yes, I declare that I represent this company.                                          |  |  |
|                         | Confirm and Proceed                                                                    |  |  |
|                         |                                                                                        |  |  |
|                         |                                                                                        |  |  |
|                         |                                                                                        |  |  |
| Close                   |                                                                                        |  |  |

3. Selepas pilihan Individu dibuat, sahkan dengan tekan butang *Confirm and Proceed*. Jika pilihan Mewakili Syarikat, pergi ke bahagian Pengguna Mewakili Syarikat di dalam manual pengguna ini.

| CIDB Registered Company × |                                                                                        |  |  |
|---------------------------|----------------------------------------------------------------------------------------|--|--|
|                           |                                                                                        |  |  |
| Name                      | NOOR AZMAN BIN BASRI                                                                   |  |  |
| MyKadNo                   | 650113086037                                                                           |  |  |
| Туре                      | <ul> <li>Individual</li> <li>Are you representing CIDB Registered Company ?</li> </ul> |  |  |
| Confirm and Proceed       |                                                                                        |  |  |
| Close                     |                                                                                        |  |  |

4. Selepas sahkan, mesej berikut dipaparkan. Klik pada butang *Close* dan klik semula butang E-Learning di skrin utama untuk masuk ke dalam Sistem E-Elearning CIDB.

| CIDB Registered Company     | × |
|-----------------------------|---|
| Individual Type has updated |   |
|                             |   |
|                             |   |
|                             |   |
|                             |   |
|                             |   |
|                             |   |
| Close                       |   |

Pengguna Individu Mewakili Syarikat (Kursus Kod Etika, Kursus Pengurusan Bisnes)

1. Pada skrin pop up berikut. pilih Mewakili Syarikat (Representing CIDB Registered Company).

| CIDB Registered Company ×                     |                                                                                        |  |  |  |
|-----------------------------------------------|----------------------------------------------------------------------------------------|--|--|--|
|                                               |                                                                                        |  |  |  |
| Name                                          | NOOR AZMAN BIN BASRI                                                                   |  |  |  |
| MyKadNo                                       | 650113086037                                                                           |  |  |  |
| Туре                                          | <ul> <li>Individual</li> <li>Are you representing CIDB Registered Company ?</li> </ul> |  |  |  |
| Yes, I declare that I represent this company. |                                                                                        |  |  |  |
|                                               | Confirm and Proceed                                                                    |  |  |  |
| Close                                         |                                                                                        |  |  |  |

2. Masukkan Nombor Pendaftaran CIDB dan tunggu maklumat syarikat dipaparkan. Jika maklumat syarikat betul, klik pada *check box Yes, I declare that I represent this company* dan tekan pada butang *Confirm and Proceed* untuk sahkan. Jika Nombor Pendaftaran CIDB yang dimasukkan salah, tiada maklumat syarikat dipapar.

| CIDB Registered Company |                                                                                                    |  |  |  |
|-------------------------|----------------------------------------------------------------------------------------------------|--|--|--|
|                         |                                                                                                    |  |  |  |
| Name                    | NOOR AZMAN BIN BASRI                                                                                                    |  |  |  |
| MyKadNo                 | 650113086037                                                                                                    |  |  |  |
| Туре                    | Individual      Are you representing CIDB Registered Company ?                                                                                                    |  |  |  |
| CIDB<br>Register No     | 0120030911-KD088408<br>Company Name : NAR CONSTRUCTION<br>Address : NO. 18, TAMAN SURIA JLN. MASJID<br>State : KEDAH - 06000<br>✓ Yes, I declare that I represent this company. |  |  |  |
| Confirm and Proceed     |                                                                                                    |  |  |  |
| Close                   |                                                                                                    |  |  |  |

3. Paparan berikut akan keluar menandakan pendaftaran berjaya. Klik pada butang Close dan klik semula pada butang E-Learning di laman utama untuk masuk ke dalam Sistem E-Learning CIDB.

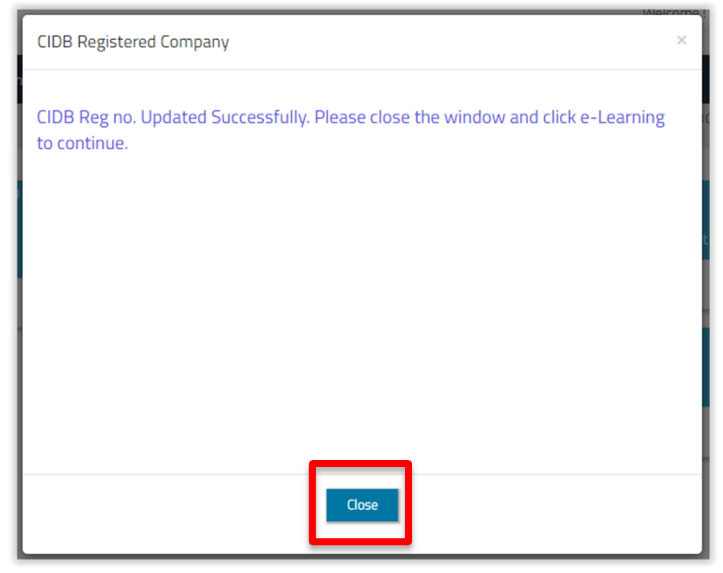

## C. Mengubah Jenis Pendaftaran Log Masuk

Jika anda tersalah daftar atau ingin mengubah jenis pendaftaran, ikuti langkah berikut;

1. Selepas log masuk CIMS, klik pada menu pada nama seperti berikut.

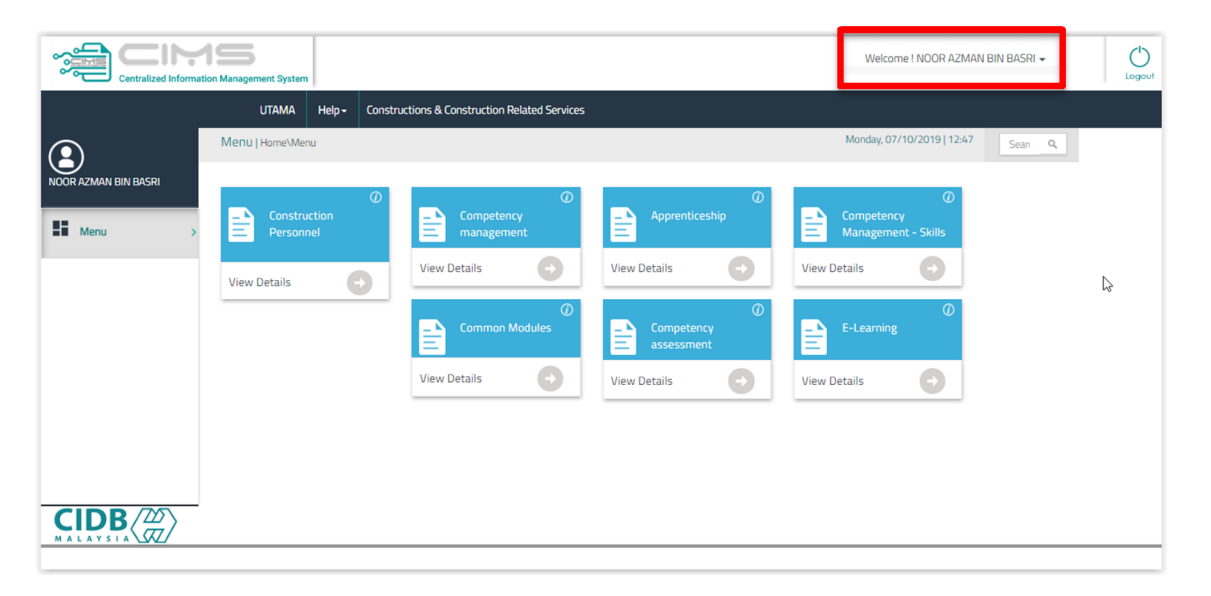

2. Dropdown menu seperti di bawah akan dipaparkan. Klik pada menu Manage Setting.

| Welcome ! NOOR AZI                 | MAN BIN BASRI 👻 | $\bigcirc$ |
|------------------------------------|-----------------|------------|
| Reset Katalaluan<br>Manage Setting |                 | Logout     |
| iday, 29/11/2019   00:01           | Search Q        |            |

3. Skrin berikut akan dipapar. Klik pada menu Update My Company Info.

| Centralized Information Man | Sogement System              | Welcome ! NOOR AZMAN BIN BASRI - |
|-----------------------------|------------------------------|----------------------------------|
|                             | UTAMA Help                   |                                  |
| Manage User Details         |                              | Update My Company Info           |
| * Name                      | NOOR AZMAN BIN BASRI         |                                  |
| * ID No. (IC No)            | 650113086037                 |                                  |
| <ul> <li>H/P No.</li> </ul> | 0134981330<br>Eg: 0129287446 |                                  |
| User Name                   | sambarani15@gmail.com        |                                  |
| * Display Name              | NOOR AZMAN BIN BASRI         |                                  |
|                             | Save Back                    |                                  |

- 4. Jika anda ingin memilih pendaftaran sebagai individu tidak mewakili syarikat, klik pada pilihan Individual. (Jika anda ingin memilih mewakili syarikat, langkau ke langkah [7])
- 5. Tekan butang Confirm and Proceed untuk simpan pilihan.

| CIDB Registered Company |                                                                                            |   |
|-------------------------|--------------------------------------------------------------------------------------------|---|
|                         |                                                                                            |   |
| Name                    | NOOR AZMAN BIN BASRI                                                                       |   |
| MyKadNo                 | 650113086037                                                                               |   |
| Туре                    | <ul> <li>Individual</li> <li>Are you representing CIDB Registered<br/>Company ?</li> </ul> |   |
|                         | Confirm and Proceed                                                                        | l |
|                         |                                                                                            |   |
|                         | Close                                                                                      |   |

6. Skrin berikut dipapar menandakan pilihan sudah disimpan. Klik pada butang Close untuk tutup skrin.

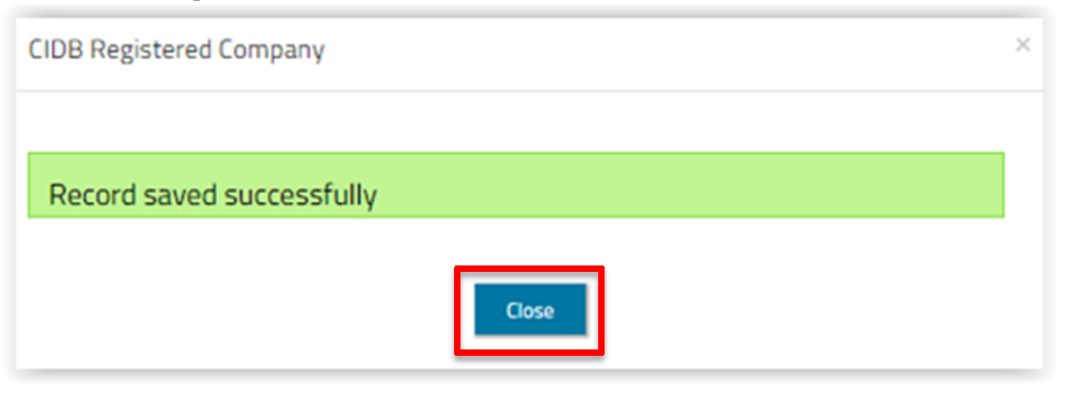

- 7. Jika anda ingin memilih pendaftaran individu mewakili syarikat, klik pada pilihan Are you representing CIDB Registered Company.
- 8. Medan CIDB Registered No dipaparkan. Isi nombor pendaftaran CIDB anda.
- 9. Jika nombor pendaftaran sah, maklumat syarikat akan dipaparkan seperti di bawah.

| CIDB Registered Company × |                                                                                                    |  |
|---------------------------|----------------------------------------------------------------------------------------------------|--|
| Name                      | NOOR AZMAN BIN BASRI                                                                                                    |  |
| MyKadNo                   | 650113086037                                                                                                    |  |
| Туре                      | Individual Are you representing CIDB Registered Complexity                                                                   |  |
| CIDB<br>Register<br>No    | 0120030911-KD088408<br>Company Name : NAR CONSTRUCTION<br>Address : NO. 18, TAMAN SURIA JLN. MASJID<br>State : KEDAH - 06000 |  |
|                           | ✓ Yes, I declare that I represent this company.                                                                              |  |
|                           |                                                                                                    |  |
| Close                     |                                                                                                    |  |

- 10. Klik pada penanda Yes, I declare that I represent this company untuk mengesahkan anda mewakili syarikat yang dipaparkan.
- CIDB Registered Company
   ×

   O120030911-KD088408
   0120030911-KD088408

   CIDB
   Company Name : NAR CONSTRUCTION

   No
   Address : NO. 18, TAMAN SURIA JLN. MASJID

   State : KEDAH 06000
   ✓

   ✓ Yes, I declare that I represent this company.

   Confirm and Proceed
- 11. Tekan butang Confirm and Proceed untuk simpan maklumat.

12. Skrin berikut dipapar menandakan maklumat berjaya disimpan. Klik pada butang Close untuk tutup skrin.

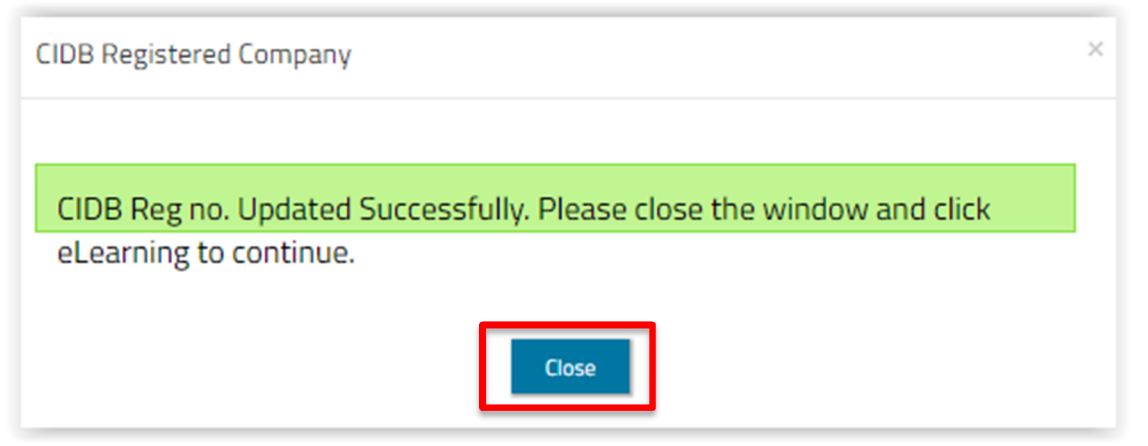

Rujuk Manual Pengguna Langgan Kursus untuk langkah seterusnya.